## 體驗立體打印 Your 1<sup>st</sup> 3D Printing

立體打印,顧名思義就是通過立體打印機生產一個立體模型,即是有長、闊、和高的實體。3D Printing 有著許多不同的打印方法和使用材料。在這裡,我們使用: <u>熔融沉積成型(FDM)</u>的技術:噴嘴(溶頭)依循:前後、左右,由下至上3個方向移動(分別用 x, y 及 z 軸代表),將熱塑性塑料 PLA 加熱後擠出,一層一層,有秩序,有理性地疊上去,最後達至產生立體模型。

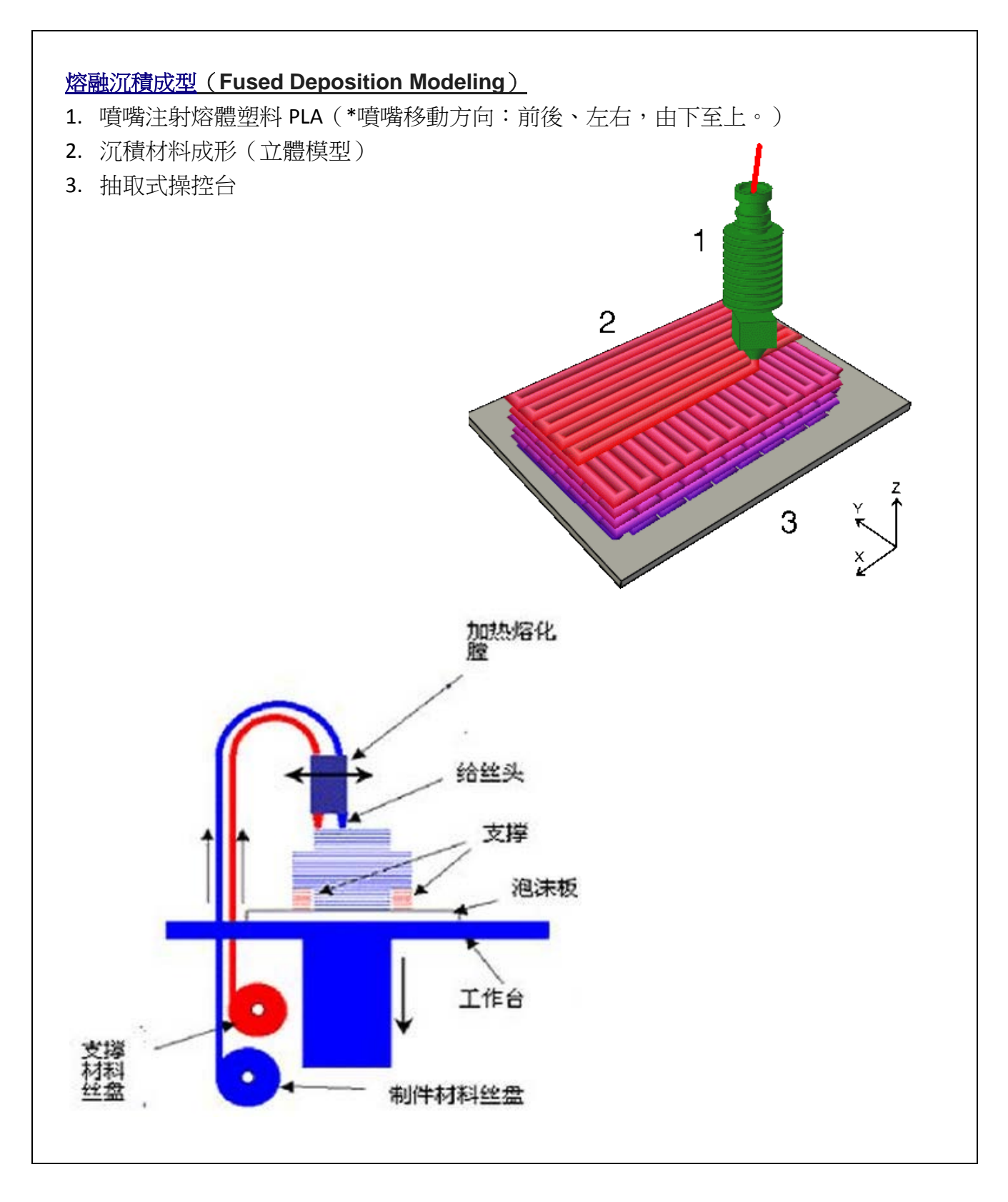

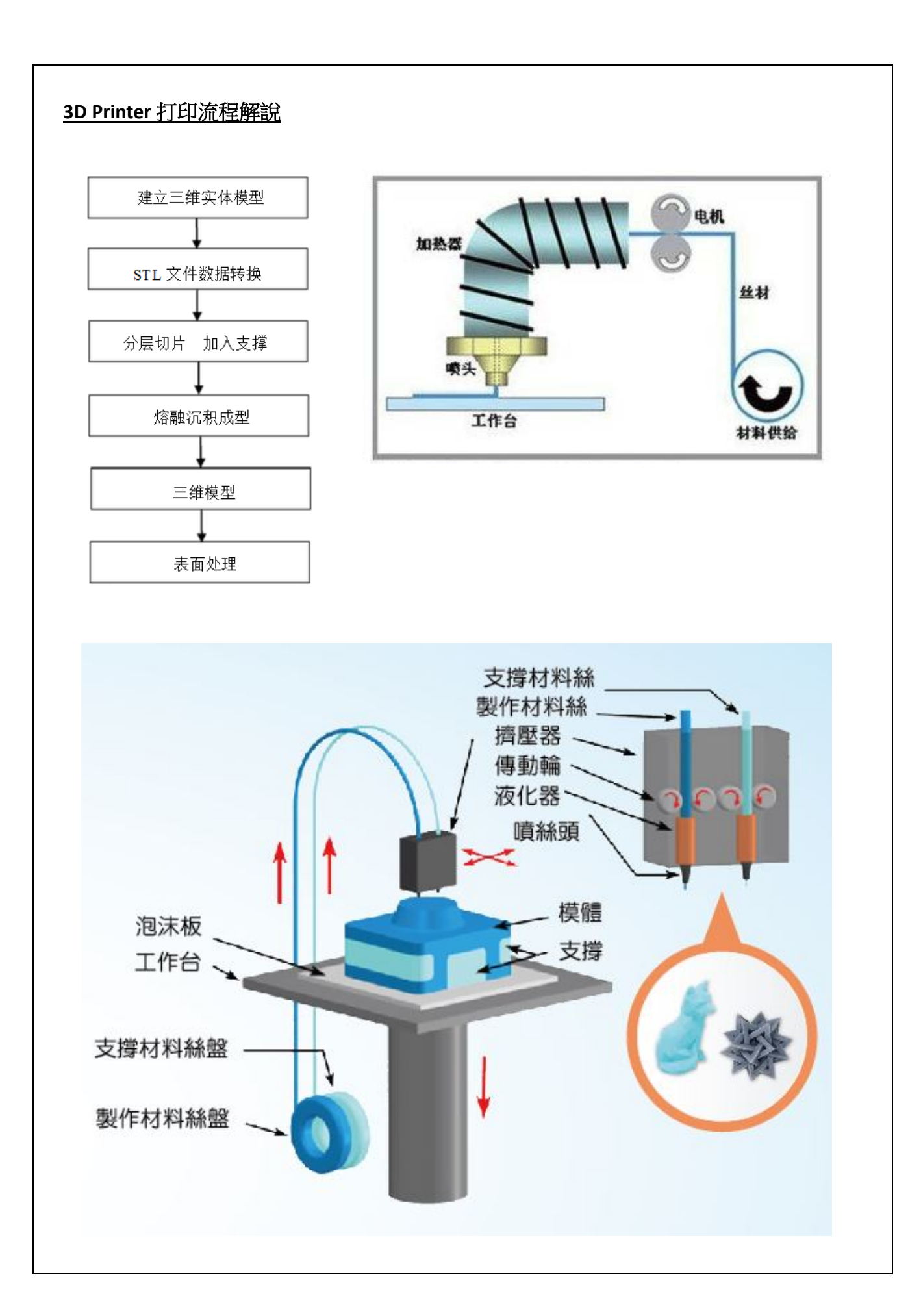

## 開始打印

請選擇你要使用的 3D 打印機(a. Finder, b. Creator Pro, c. X3045), 然後按不同型號的機種要求, 依照以下步驟, 以獲取你的立體模型:

|    | 步驟                                                                                                    | 註解/備註                                                                                                    |  |
|----|----------------------------------------------------------------------------------------------------|----------------------------------------------------------------------------------------------------|--|
| 1  | 到 <u>https://www.thingiverse.com</u> 尋找免費的立體打<br>印檔案。<br>*檔案可在打印前進行檢測(check and fix),可將<br>檔案上載到以下 6 個網站/軟件,進行檢測和修<br>正,以確保打印無誤。<br>1. <u>FreeCAD</u><br>2. <u>SketchUp</u><br>3. <u>Blender</u><br>4. <u>MeshMixer</u><br>5. <u>MeshLab</u><br>6. <u>3D Slash</u> | <ul> <li>a. 打印檔案格式:stl</li> <li>b. 如同學有興趣設計自己的 3D 打印<br/>模型,可到 <u>www.tinkercad.com</u><br/>學習。</li> </ul>     |  |
| 2. | 將選取的 stl 檔案複製到 :<br>USB 手指 SD card<br>a. Finder b. Creator Pro<br>c. X3045                                                                                                    | 亦可存放在你正在使用的電腦(eg.<br>S3)硬盆內:先開一「資料夾」,取<br>名17182A40(年度班別學號),然後<br>先將檔案(stl)放在這裡,待完成<br>後,再複製到 USB 手指或 SD card。 |  |
| 3. | <ul> <li>a. 開啟軟件</li> <li>i. FlashPrint (Finder and Creator Pro)或</li> <li>ii. Repetier-Host (X3045)</li> <li>b. 載入 stl 檔,依所需要求設定生產檔案。</li> <li>c. 最後生成 g /x3g /gcode 代碼檔案 (生產檔案)。</li> </ul>                                                                      | 代碼檔案(生產檔案):<br>使用一種名為「slicer」(意為「切片<br>機」)的軟體,將代表模型的 stl 檔案<br>轉換成一系列薄層檔案,依3個方向<br>(X,Y,Z)移動,進行立體打印。           |  |
| 4. | 將完成的生產檔案:g/x3g/gcode 複製到 USB 手<br>指或 SD card                                                                                                    |                                                                                                    |  |
| 5. | 啟動 3D printer                                                                                                    | a. Finder<br>b. Creator Pro<br>c. X3045                                                                        |  |
| 6. | 將 USB 手指或 SD card 插入 3D Printer                                                                                                    |                                                                                                    |  |
| 7. | 在 3D Printer 枱面上面,塗上膠水。                                                                                                    | a. Finder<br>b. Creator Pro                                                                                    |  |
| 8. | <ul><li>a. 選取打印檔案(生產檔案)</li><li>b. 啟動打印,直至完畢。</li></ul>                                                                                                    | 一般立體模型要打印數個小時                                                                                                  |  |
| 9. | 使用鐵鏟,把立體模型與台面分離。                                                                                                    | a. Finder<br>b. Creator Pro                                                                                    |  |

| 牌子和型號   | A. FlashForge_Finder  | B. FlashForge_Creator | C. ColiDo_X3045       |
|---------|-----------------------|-----------------------|-----------------------|
|         |                       | Pro                   |                       |
| 噴頭數量    | 1                     | 2                     | 1                     |
| 噴咀直徑    | 0.4mm                 | 0.4mm                 | 0.4mm                 |
| 顏色      | 1色                    | 1-2 色                 | 1色                    |
| 最佳使用線材/ | PLA/1.75mm            | PLA/1.75mm            | PLA/1.75mm            |
| 線材直徑    |                       |                       |                       |
| 打印技術    | FDM (Fused Deposition | FDM (Fused Deposition | FDM (Fused Deposition |
|         | Modeling)             | Modeling)             | Modeling )            |
| 每層厚度    | 0.1-0.5mm             | 0.1-0.5mm             | 0.1-0.4mm             |
| 最大打印體積  | 140 x 140 x 140mm     | 227 x 148 x 150mm     | 300 x 300 x450mm      |
| 原設計檔案格式 | stl                   | stl                   | stl                   |
| 轉換軟件:轉換 | FlashPrint            | FlashPrint            | Repetier-Host         |
| 成生產檔案   |                       |                       |                       |
| 生產檔案格式  | g                     | x3g                   | gcode                 |
| 使用儲存裝置  | USB 手指                | SD card               | SD card + 電腦連接        |

## 立體打印機

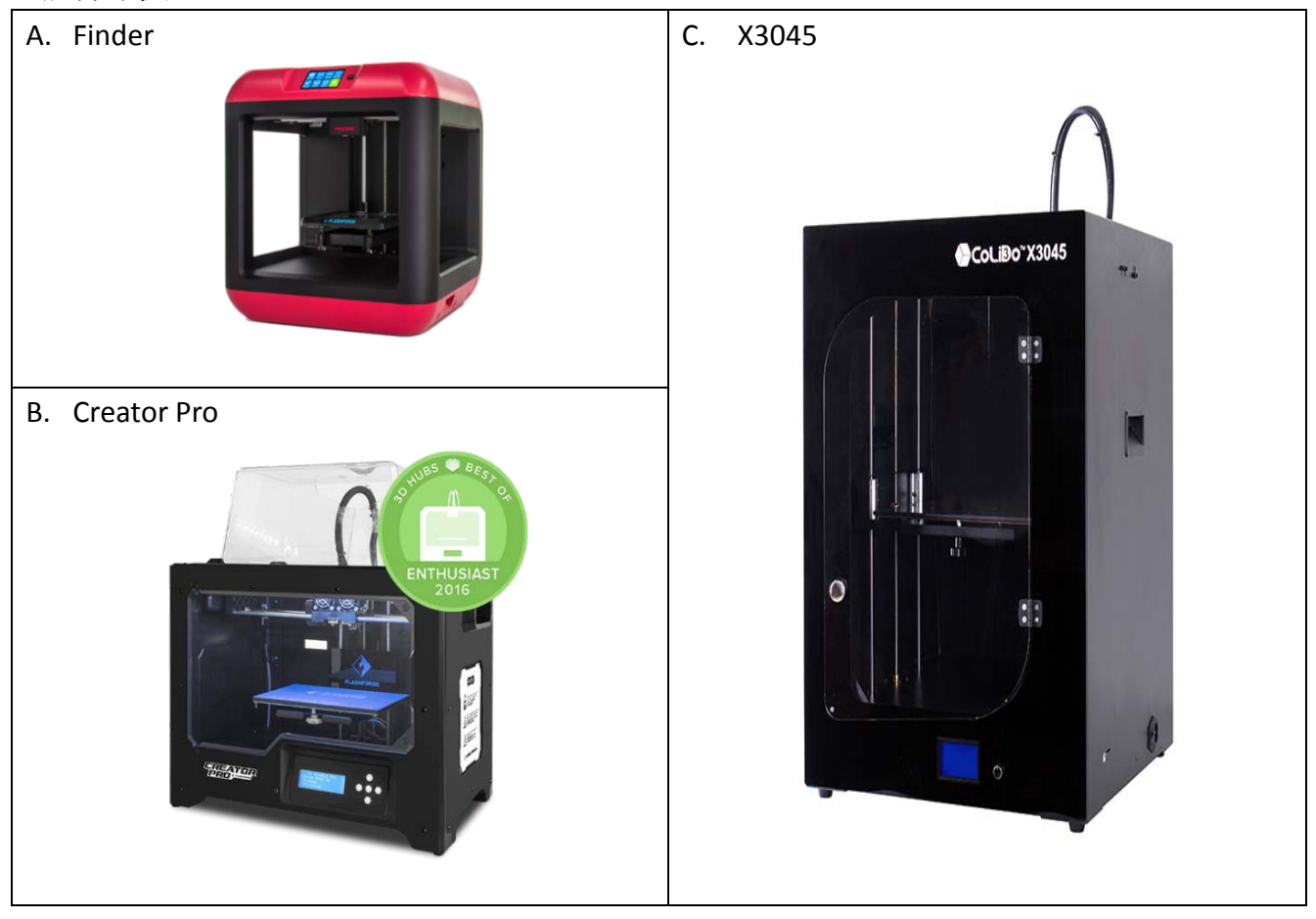

## 總結